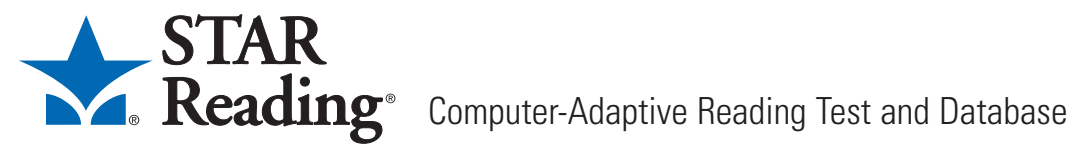

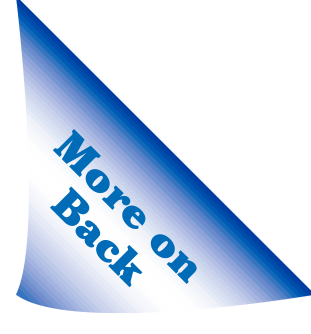

# **School Administrator Quick Reference Card**

#### 2. Click on "Add Course." **Adding Courses** 3. Enter the information and click [Save]. 1. Click on "Courses." Add/Edit Course Add Course information Home Add Course Course Details (\*Required Field) Welcome Daniel Brown Course Name\* Course Subject Grade --Not Selected--Subject Ŧ 🜳 Renaissance Place Grade 3 Language Arts Language Arts 3 Grade 3 Math Math Intended Grade --Not Selected-- + Reports 3 Grade 3 Reading Reading Description **Reporting Periods** Grade 4 Language Arts Language Arts 4 Active School Year Grade 4 Math Math Courses Grade 4 Reading Reading 4 Students Ŧ Personnel Cancel Save **Adding Classes** 3. On the View Course page, click on **2.** Click on the course. "Add Class." 1. Click on "Courses." Add/Edit Course Add Class view or Add Course to cr 4. Enter the Add Course Class Details Course Name Grade 3 Reading Subject Reading Intended Grade Grade 3 Marking Period Summer Session 💌 Home information Welcome Daniel Brown Subject Course Grade and click Grade 3 Language Arts Language Arts 3 😪 Renaissance Place Grade 3 Math Math 3 [Save]. Class Name\* Reports Grade 3 Reading Reading Comment \* **Reporting Periods** Grade 4 Language Arts Language Arts 4 Active School Year Grade 4 Math Math Courses Grade 4 Reading Reading 4 ¥ Students Cancel Save Add Personnel Enter the personnel record info **Adding Personnel** Personal Information 1. Click on "Personnel." 2. Click on "Add Personnel." None 💌 First Name\* Preferred First Name Manage Personnel **3.** Enter the Home Middle Name Welcome Daniel Brown Select a personnel task Last Name\* information User Name\* 🗣 Renaissance Place and click Password\* Add Personnel Reports [Save]. Confirm Password\* View Personnel **Reporting Periods** ID\* Active School Year SSN Courses Teacher - Lead Primary Position ٠ Students Unassigned • Personnel User must change password at next logi Parents Cancel Save Save and Add Add Student **Adding Students** Personal Inform First Name\* 1. Click on "Students." 2. Click on "Add Student." **3.** Enter the Preferred First Na information Middle Name Home Manage Students Last Name\* elcome Daniel Brown and click Select a student task User Name\* (Will be autogenerated if not entered [Save]. Password\* two or more characters) 😪 Renaissance Place Confirm Pa Add Student Reports School\* Maple Eler ID\* **Reporting Periods** (Will be autogenerated if not entered) View Students Gender Unassigned • Active School Year Student Characteristics None 💌 Grade Level Courses Date Of Birth Export Student Information Students SSN Personne Import Student Information None Specified ¥ Ethnicity Parents Language None Specified . Merge Students Cancel Save Save and Add

## School Administrator Quick Reference Card

#### **Enrolling Students in Classes**

- 1. Click on "Courses."
- **2.** On the **Add/Edit Course** page, click on a course.

| Home<br>Welcome Daniel Brown |  |
|------------------------------|--|
| 😪 Renaissance Place          |  |
| Reports                      |  |
| Reporting Periods            |  |
| Active School Year           |  |
| Courses                      |  |
| Students                     |  |

#### **Assigning Personnel to Classes**

- 1. Click on "Courses."
- 2. On the Add/Edit Course page, click on a course.

| <b>Home</b><br>Welcome Daniel Brown |
|-------------------------------------|
| 😪 Renaissance Place                 |
| Reports                             |
| Reporting Periods                   |
| Active School Year                  |
| Courses                             |
| Students                            |
|                                     |

- **Setting School Preferences** 
  - 1. Click on "Preferences."

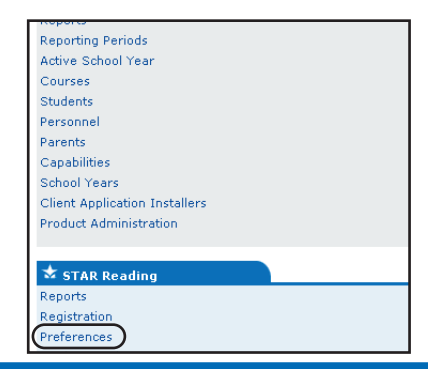

**2.** Click on a preference.

3. On the View Course

4. Click on "Edit Class

ion details

Enrollment."

3. On the View Course

**4.** Click on "Edit Class Personnel."

page, click on a class.

on details

View Class

Class Task Menu

Edit Class Details

Edit Class Personr

Delete Class

View Class

Class Task Menu

Edit Class Details Edit Class Personnel

Delete Class

Edit Class Enrollment

page, click on a class.

Sele

Gra

Sub

Gra

Mar Con

Selo Gra

Sub Gra

Mar Con

| School: Maple Elementa    | ry                                               |                      |
|---------------------------|--------------------------------------------------|----------------------|
| Preferences               | Description                                      | Current :            |
| Testing Password          | Define password requirements for student testing | Student -<br>Monitor |
| Student Test Registration | Set student test registration preference         | Registrat            |

**5.** Search for the students. Check the boxes for the students you want to enroll and click on the "Move Selected" arrow. Then, click [Save].

| Number of students: 8<br>Enrolled in: Grade<br>School: Maple | e 1 Reading, G<br>Elementary | 1R, Maxwell    |                                      |             |               |
|--------------------------------------------------------------|------------------------------|----------------|--------------------------------------|-------------|---------------|
| Enrolled Students<br>(* Select [Save] to Enroll)             | Remove All                   | Search fo      | r Student                            |             |               |
| Arnold, Jacob                                                | Remove                       | First Name     |                                      |             |               |
| Brentwood, Leah                                              | Remove                       | Last Name      |                                      |             |               |
| Cornwell, Adam Joseph                                        | Remove                       |                | 1<br>                                |             |               |
| Davis, Rebekah                                               | Remove                       | ID             | 1                                    |             |               |
| Evans, Samuel                                                | Remove                       | Grade          | Not Selected                         |             |               |
| Gordon, Jonathan                                             | Remove                       |                |                                      |             |               |
| Jacobs, Micah                                                | Remove                       | Search         |                                      |             |               |
| Knuston, Jessica                                             | Remove                       | of 38)         |                                      | << 1        | Previous Next |
| Cancel Save                                                  |                              | (Indexe) ve se | elected<br>vious and Next >> automat | ically move | selected)     |
|                                                              |                              | C Studen       | t                                    | Grade       | ID            |
|                                                              |                              | -              |                                      |             |               |

**5.** Search for the personnel. Click on "Assign to Class." Check the box for each program and choose "Lead" for one person. Click [Save].

| Class Personnel | Products that can use this class / Teacher role                                                                                                    | e      |
|-----------------|----------------------------------------------------------------------------------------------------|--------|
| Lisa Maxwell    | Image: StandardsMaster 1.2     Lead image: Lead image: Lead imag | Remove |
| Search for Per  | sonnel                                                                                                    |        |
| First Name      |                                                                                                    |        |
| Last Name       |                                                                                                    |        |
| Cancel Sea      | rch Save                                                                                                    |        |
| Personnel       | Primary Position                                                                                                    |        |
|                 |                                                                                                    |        |

**3.** Choose the preference settings. Then, click [Save].

| ichool: Maple Elementary                                                                                                    |                                                                                     |
|----------------------------------------------------------------------------------------------------|-------------------------------------------------------------------------------------|
| Preference Options                                                                                                    |                                                                                     |
| Testing Password                                                                                                    | <ul> <li>Student and monitor</li> <li>Student only</li> <li>Monitor only</li> </ul> |
| Monitor Password<br>(Only required if monitor password requirement set above)<br>Passwords must be a minimum of 2 characters | ADMIN                                                                               |

### **Printing Reports**

1. Click on "Reports."

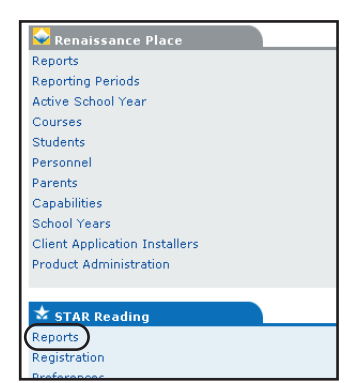

2. Click on a report name,

**or** click "Customize," choose custom options, and click [Next].

| Select Report<br>Click on a report nam | ne to view the report with default settings                              | 2002-20<br>Daniel Brown, Scho |
|----------------------------------------|--------------------------------------------------------------------------|-------------------------------|
| School: Maple Elen                     | aentary                                                                  |                               |
| Frequently Used P                      | leports                                                                  |                               |
| Report                                 | Description                                                              |                               |
| Diagnostic                             | An individual skills assessment.                                         | Customize                     |
| Growth                                 | An analysis of the degree of progress for a group of students over time. | Customize                     |
| Summary                                | A summary of student test results for a specific date range.             | Customize                     |
| Test Record                            | The individual results for tests taken within a specific date range.     | Customize                     |
| Other Reports                          |                                                                          |                               |
| Report                                 | Description                                                              |                               |
| Class                                  | A list of classes detailing the assigned teachers and enrolled students. |                               |
| Enrollment                             | A list of students detailing their enrollment in STAR Reading.           | Customize                     |
| Master Student                         | A list of all students and their personal identification information.    |                               |

**3.** To print the report, click the **Acrobat** Print button that is just above the report itself.

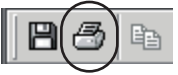

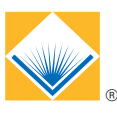

#### **Renaissance Learning**

P. O. Box 8036, Wisconsin Rapids, WI 54495-8036 • (866) 846-7323 • Fax: (715) 424-4242 • Email: answers@renlearn.com • Web: www.renlearn.com

Lick on a preference.